# Microsoft Edgeで証明書の管理画面を表示する方法

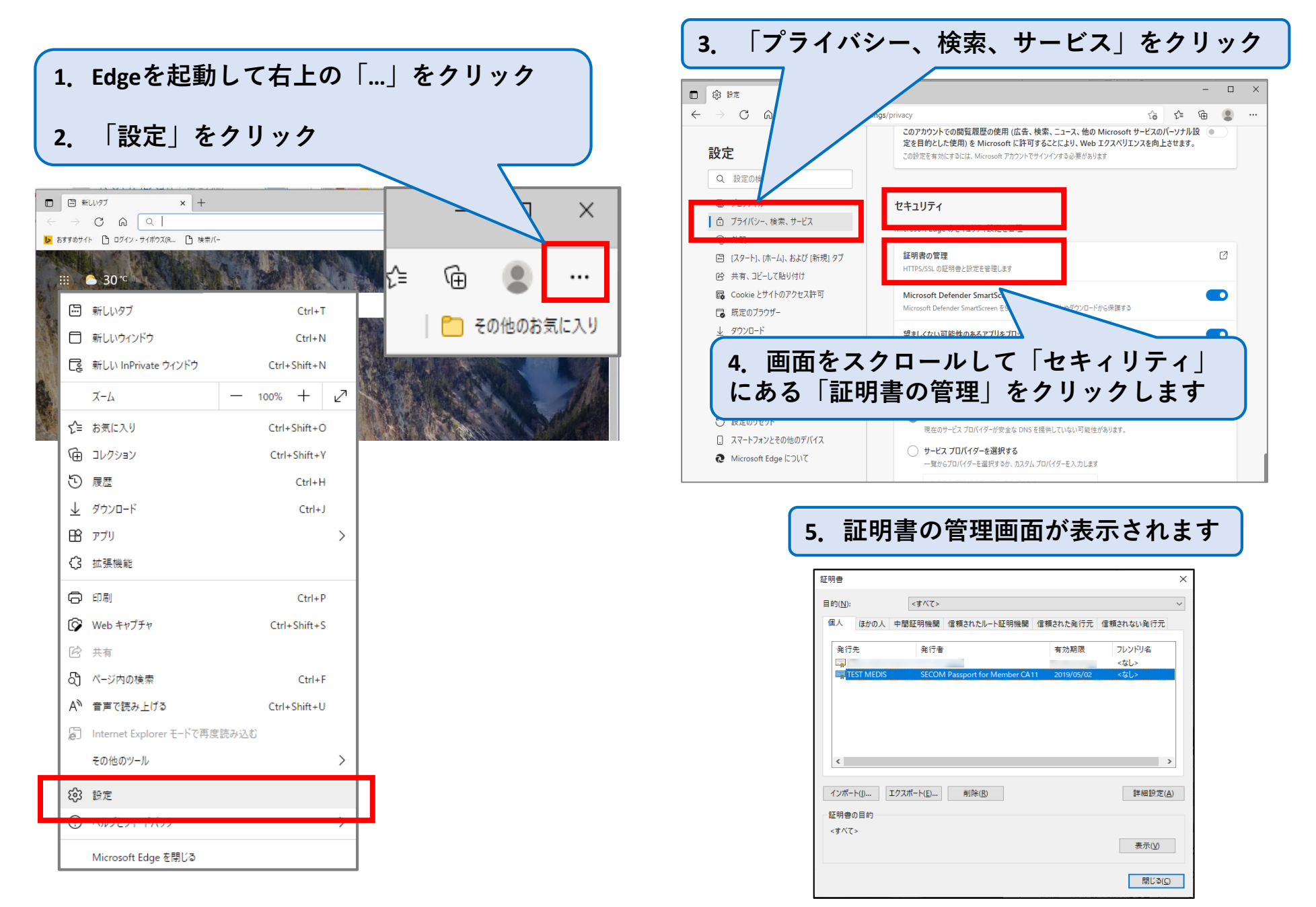

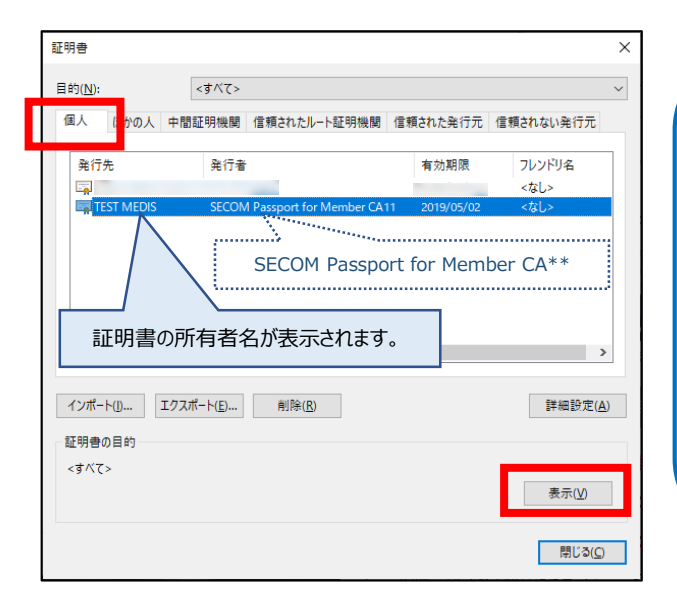

「個人」タブに表示されている一覧の中から、インストールした証明書を選択します。

### 発行者が

SECOM Passport for Member CA\*\* となっているものを探してください。 発行先には、証明書の所有者名が表示されます。 同一氏名の証明書が複数表示される場合は、有効期限を見て適宜判断してください。 ※サーバー証明書の場合は、FQDNまたはIPアドレスが表示されます。

「表示」をクリックします。

## <全般> 有効期間を確認できます

| ■ 証明書 2                             | × |
|-------------------------------------|---|
| 全般 詳細 証明のパス                         |   |
|                                     |   |
| 「「」 証明書の情報                          |   |
| この証明書の目的:                           |   |
| ・・ すべてのアブリケーション ポリシー                |   |
|                                     |   |
| *詳細は、証明機関のステートメントを参照してください。         |   |
| 発行先: TEST MEDIS                     |   |
| 発行者: SECOM Passport for Member CA11 |   |
| 有効期間 2019/04/02 から 2019/05/02       |   |
| ♀ この証明書に対応する秘密キーを持っています。            |   |
| 発行者のステートメント(S)                      |   |
|                                     |   |
| OK                                  |   |

## <詳細> 証明書の記載事項を確認できます

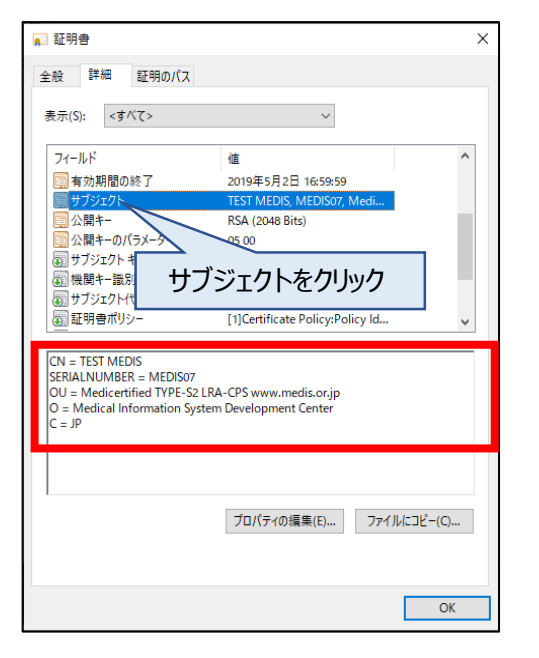

#### <証明書のパス>

ルート証明書とクライアント証明 書を確認できます

| SECOM Passp | ort for Member CA1<br>IS | 1 |           |  |
|-------------|--------------------------|---|-----------|--|
|             |                          |   |           |  |
|             |                          |   |           |  |
|             |                          |   | 新明寺の表示(V) |  |
|             | +#/ ]                    |   |           |  |
| この証明智は同題のソ  | ません。                     |   |           |  |